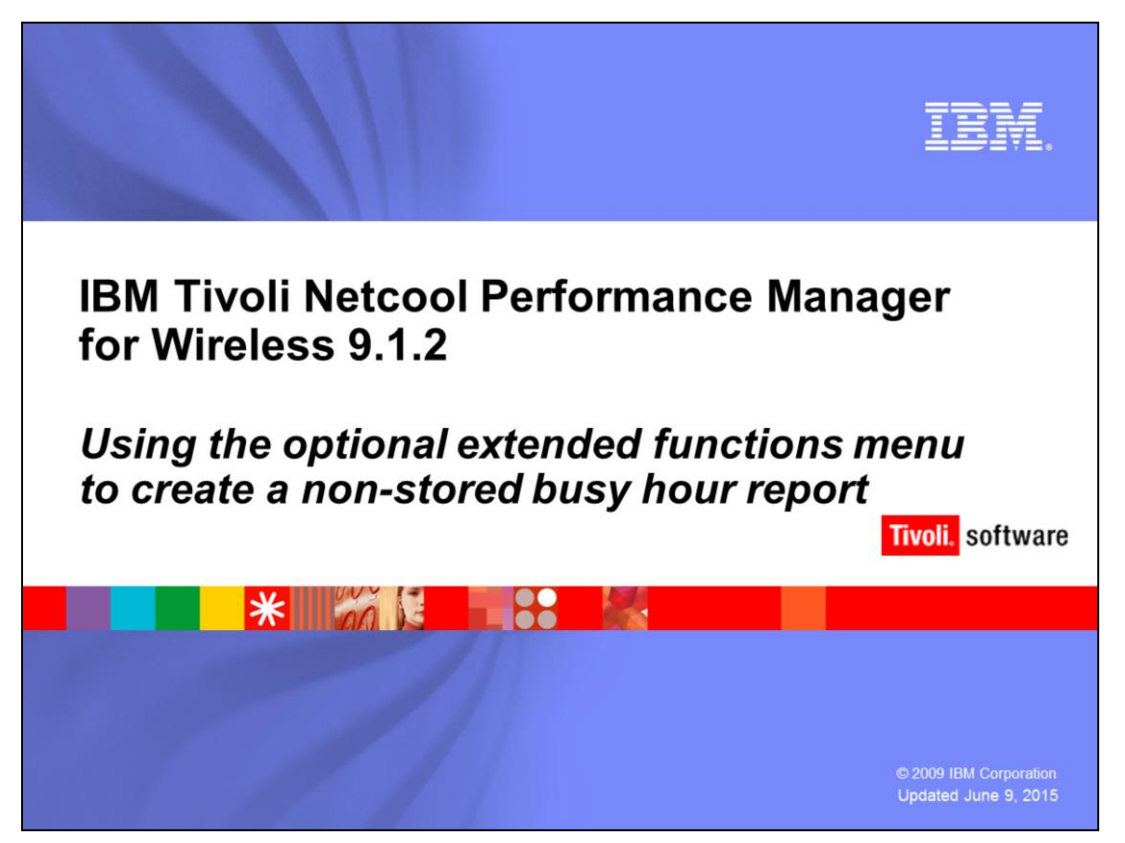

IBM Tivoli Netcool<sup>®</sup> Performance Manager for Wireless 9.1.2

Using the optional extended functions menu to create a Non-Stored busy hour report

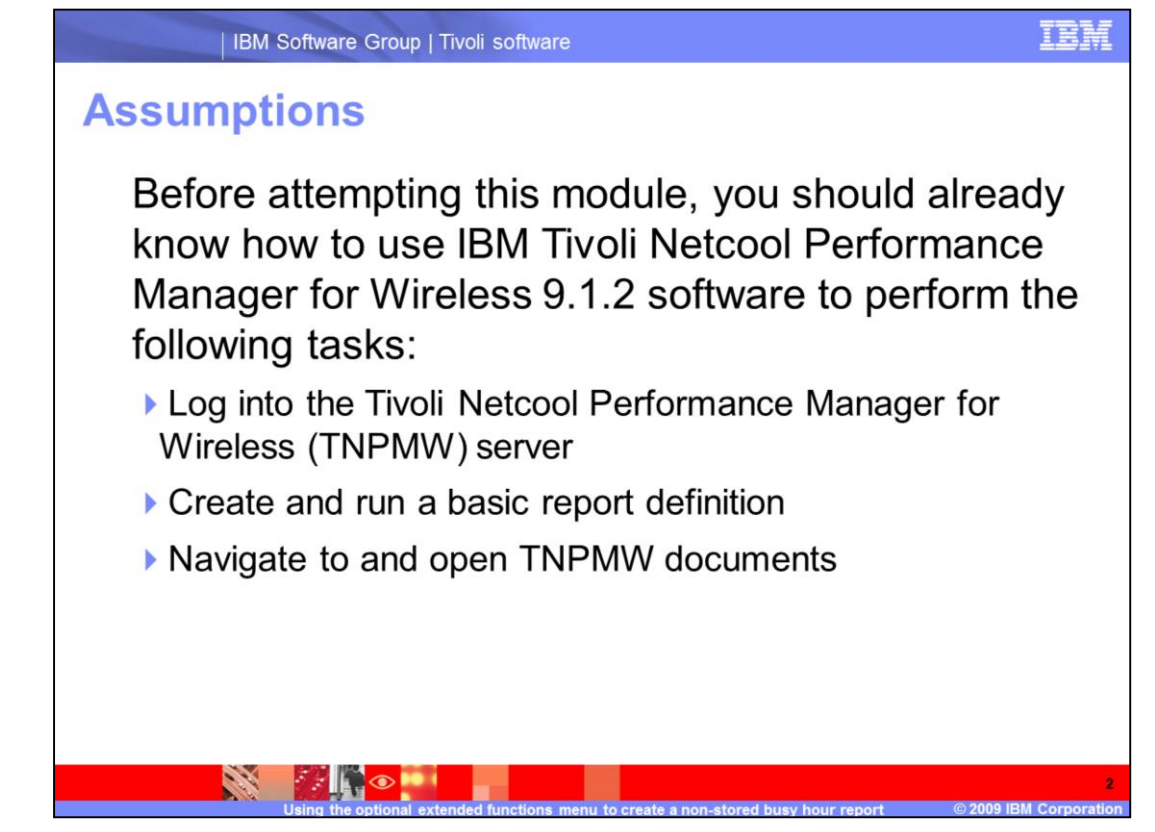

Before attempting this module, you should already know how to use IBM Tivoli Netcool Performance Manager for Wireless 9.1.2 software to perform the following tasks:

Log into the Tivoli Netcool Performance Manager for Wireless (TNPMW) server

Create and run a basic report definition

Navigate to and open TNPMW documents

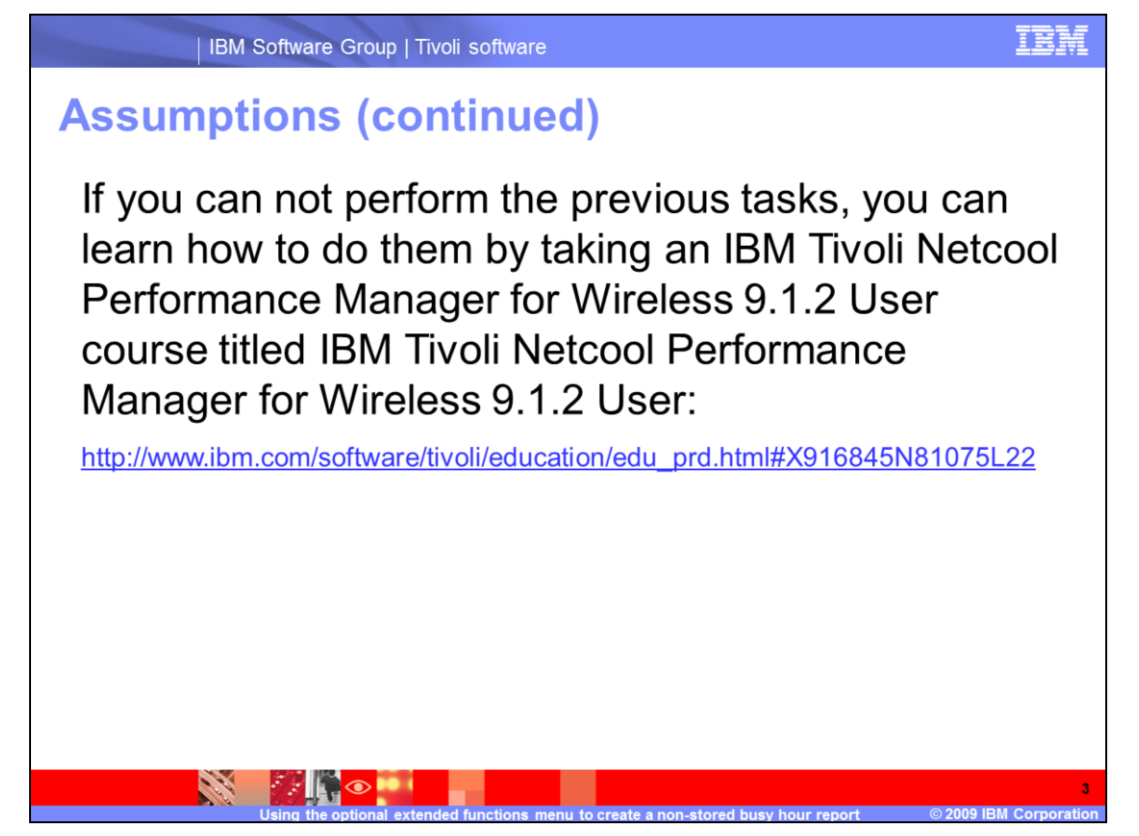

If you can not perform the previous tasks, you can learn how to do them by taking an IBM Tivoli Netcool Performance Manager for Wireless 9.1.2 User course.

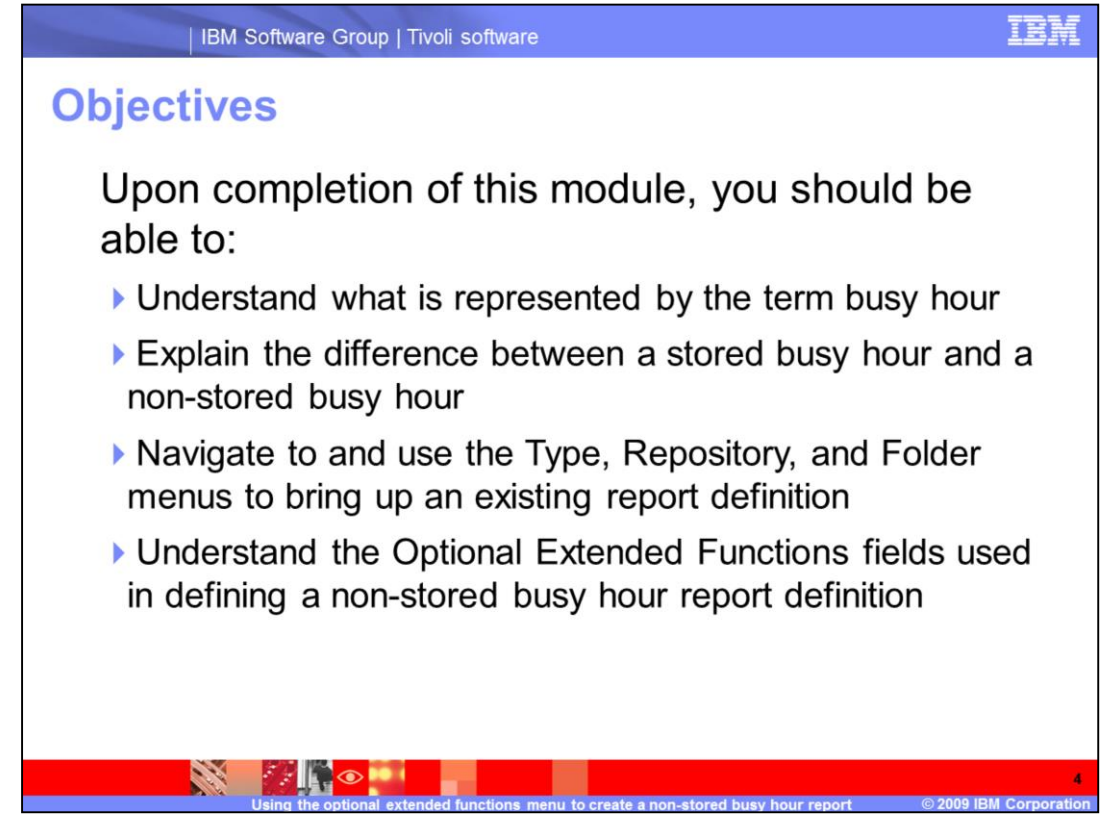

Upon completion of this module, you should be able to:

•Understand what is represented by the term busy hour

•Explain the difference between a stored busy hour and a non-stored busy hour

•Navigate to and use the **Type, Repository,** and **Folder** menus to bring up an existing report definition

•Understand the **Optional Extended Functions** fields used in defining a non-stored busy hour report definition

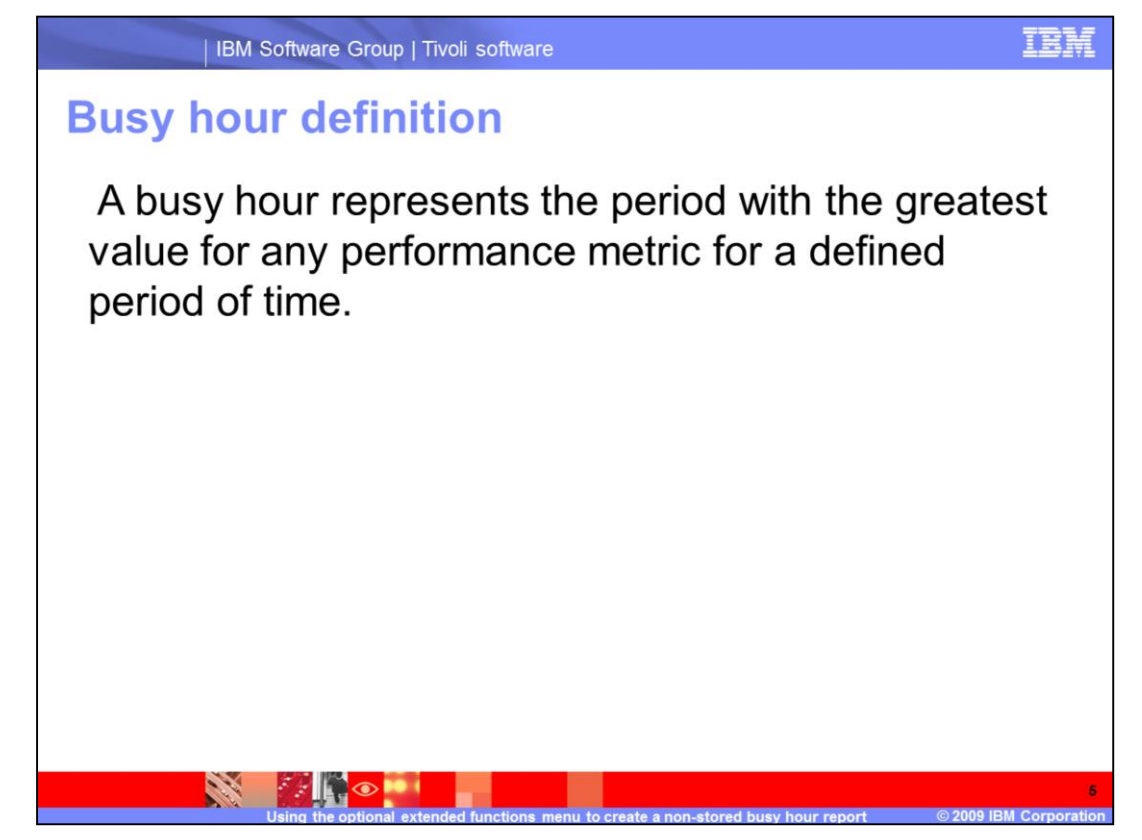

Busy Hour: A busy hour represents the period with the greatest value for any performance metric for a defined period of time.

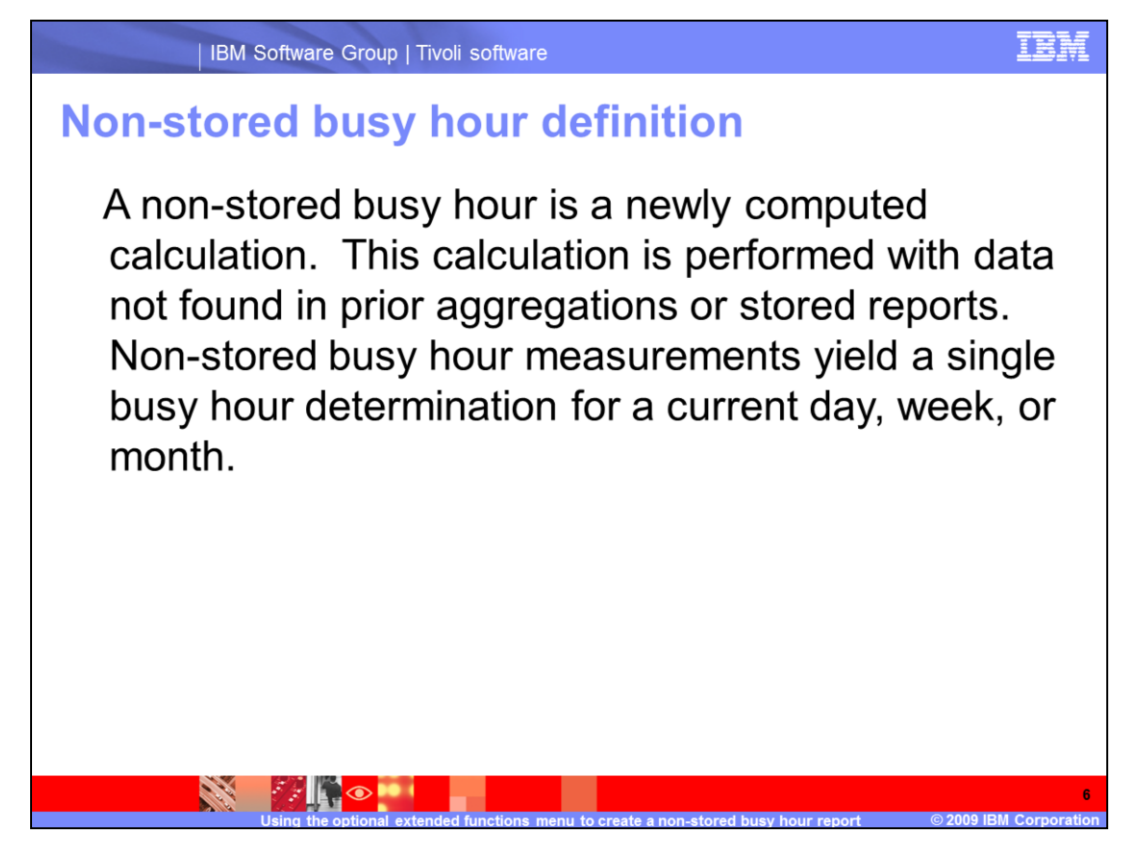

A non-stored busy hour is a newly computed calculation. This calculation is performed with data not found in prior aggregations or stored reports. Non-stored busy hour measurements yield a single busy hour determination for a current day, week, or month.

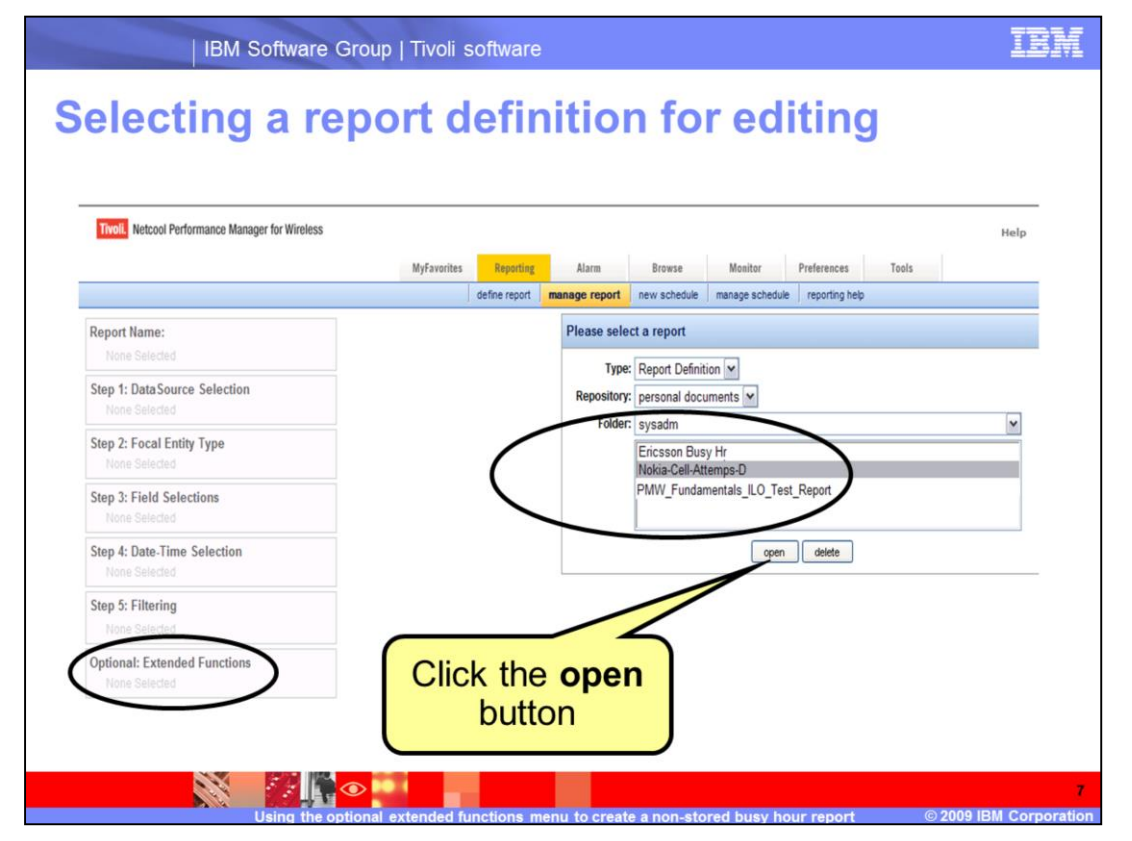

In this example we choose an existing report named **Nokia-Cell-Attempts-D**. We will edit this report definition to add the optional extended function parameters. These parameters are needed for a non-stored busy hour report definition. We first select the desired report definition. Next, we click the **open** button.

|                                                                                 | 5 1                                                                     |                                 |
|---------------------------------------------------------------------------------|-------------------------------------------------------------------------|---------------------------------|
| Tivol. Netcool Performance Manager for Wireless                                 | Myfavorites <u>Republicy</u> Alarm Browse Meniter Preferences           | Help About Bookmark Li<br>Tools |
|                                                                                 | define report manage report new schedule manage schedule reporting help |                                 |
| Report Name<br>Noka-Cel-Attemps-D                                               |                                                                         |                                 |
| Step 1: DataSource Selection<br>student138.ibm.com-rs                           |                                                                         | edit                            |
| Step 2: Focal Entity Type                                                       |                                                                         | edit                            |
| Step 3: Field Selections<br>Cell.CallsAttempted, Cell.CallsSucc, Cell.CallsFail |                                                                         | edit                            |
| Step 4: Date-Time Selection                                                     |                                                                         | edit                            |
| 5/4/08 00:00-24:00                                                              |                                                                         |                                 |
| Start Of Week: Default (Sunday)                                                 |                                                                         |                                 |
| Step 5: Filtering                                                               |                                                                         | edit                            |
| Optional: Extended Functions                                                    |                                                                         | edit                            |
| Busy Hour<br>None Selected                                                      |                                                                         |                                 |
| Group by<br>None selected                                                       |                                                                         |                                 |
| Ranking<br>None selected                                                        |                                                                         |                                 |
| FILTERED N-HIGH                                                                 |                                                                         |                                 |
| None selected                                                                   |                                                                         |                                 |
|                                                                                 |                                                                         |                                 |

The existing report definition named **Nokia-Cell-Attempts-D** is now loaded. The name of the report we loaded is shown displayed under the **Report Name** heading. Notice that the first four steps are filled in on an existing report definition. Of major importance is the entry selected in **Step 2: Focal Entity Type.** 

| Report Definition<br>Section | Guideline                                                                                                    |   |
|------------------------------|----------------------------------------------------------------------------------------------------|---|
| Focal Entity<br>Type         | Cell                                                                                                    |   |
| FIELD SELECTION              | Cell.CallAttmpt                                                                                                    | 1 |
| DATE-TIME<br>SELECTION       | • Date: 11/16-11/22<br>• Time: 00:00-24:00                                                                                              | - |
| FILTERING                    | 101                                                                                                    | 1 |
| BUSY HOUR                    | <ul> <li>Non-Stored Busy Hour</li> <li>Cluster Entity: Cell</li> <li>Criterion field: Cell.CallAttmpt</li> <li>Group by: Day</li> </ul> |   |
| GROUP BY                     | Attribute and Time: Cell_ID, Day, Hour                                                                                                  | 1 |

In the table example presented here **Cell** is the chosen **Focal Entity Type**. This choice dictates what can be chosen in **Step 3: Field Selections**.

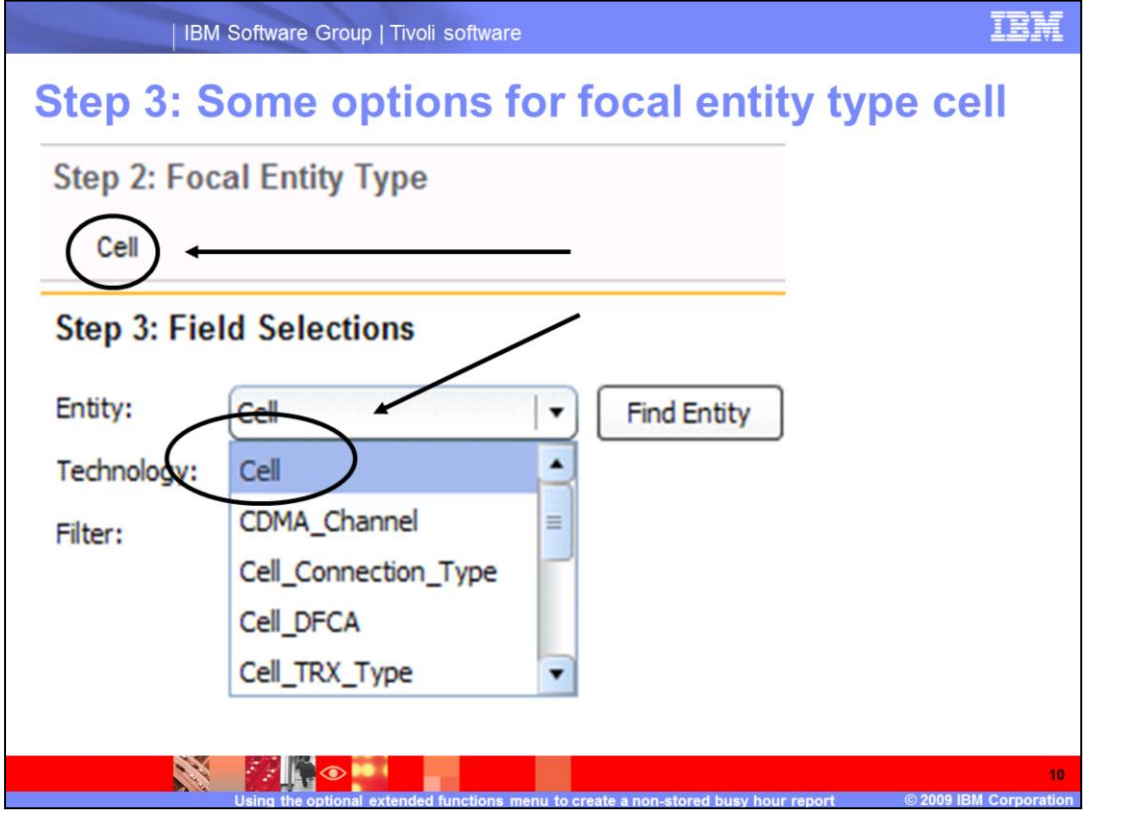

This slide shows a report definition with a **Step 2: Focal Entity Type** set to **Cell**. Also shown are some of the many **Step 3: Field Selections Entity** options available to **Cell**. The primary fixed point of a non-stored busy hour report definition is always the focal entity type selected. **Step 3: Field Selections** options change when we change the **Step 2: Focal Entity**.

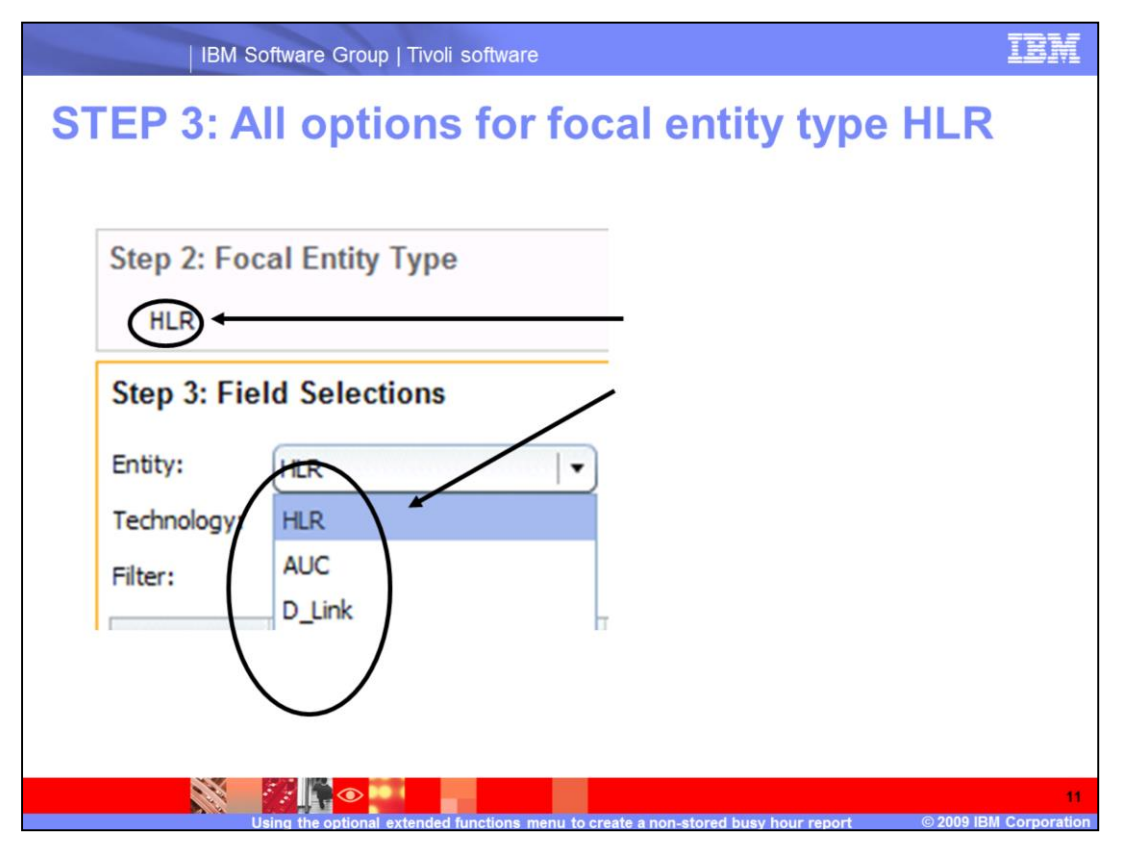

This slide shows a totally different report definition with a **Step 2: Focal Entity Type** set to **HLR**. The **Focal Entity Type** selection is central to the non-stored busy hour report definition. Notice that **HLR** has only three **Entity** options available.

| IBM Software G                                                                                                    | iroup   Tivoli software     |                                                          | II                  |
|----------------------------------------------------------------------------------------------------|-----------------------------|----------------------------------------------------------|---------------------|
| Opening the op                                                                                                    | otional exte                | nded functions                                           | section             |
| TivelL Netcool Performance Manager for Wireless                                                                                                    | MyFavorites Reporting Alarm | n Browse Monitor Preferences To                          | Help About Bookmark |
| Report Name<br>Noka-Cel-Attemps-D<br>Folder<br>[personal documents]: /Users/sysadm                                                                                                    | j denne report j marrage re | anar - insu shripping   ususide shripping   ushquad ush. |                     |
| Step 1: DataSource Selection                                                                                                    |                             |                                                          | edit                |
| Step 2: Focal Entity Type                                                                                                    |                             |                                                          | edit                |
| Step 3: Field Selections                                                                                                    |                             |                                                          | edit                |
| Cell LamAdempile, Cell LamSUCC, Cell LamSUCC, Cell LamAdempile, Cell LamSUCC, Cell LamSuCC, Cell LamSuCCC, Cell La |                             |                                                          | edt                 |
| Step 5: Filtering                                                                                                    |                             |                                                          | edit                |
| Optional: Extended Functions Busy Hour None Selected Group by                                                                                                    |                             |                                                          | edt                 |
| None selected<br>Ranking<br>None selected<br>FR THEO SMORE<br>None selected<br>REIN LARKS<br>Core                                                                                                    |                             | Click the edit<br>button                                 |                     |
|                                                                                                    |                             |                                                          |                     |

With the prior slides in mind, we will begin demonstrating modifying an existing report definition. We will do this by opening the **Optional: Extended Functions** section. This section is currently blank. We click the **edit** button to the far right of the **Optional: Extended Functions** heading in order to begin.

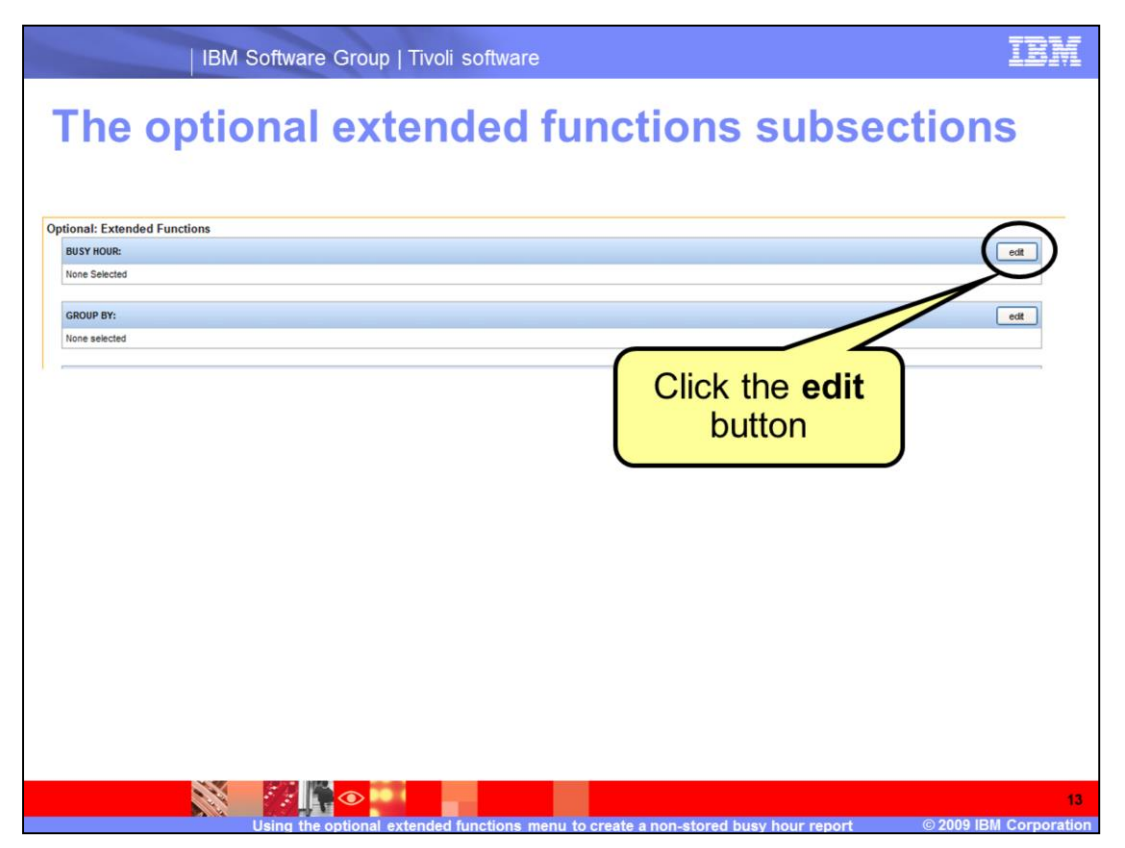

The **Optional: Extended Functions** section has two subsections which we will edit. They are **BUSY HOUR** and **GROUP BY**. We start by editing the **BUSY HOUR** subsection. To do this we click the **edit** button to the far right of **BUSY HOUR**.

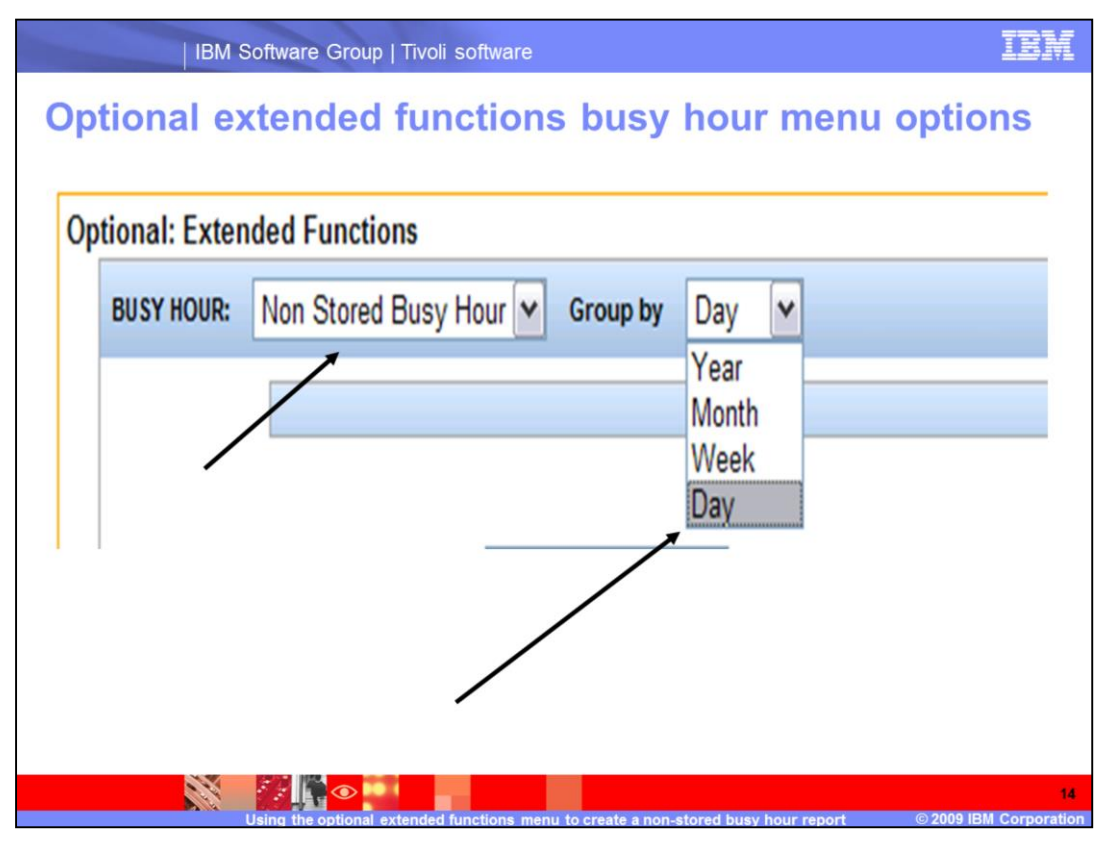

The **Busy Hour**:field only accepts **Non Stored Busy Hour**. **Group by** gives the option of choosing between **Day**, **Week**, **Month**, and **Year**. In this example **Day** is selected. If the user selects a **Group by** value of **Month** then one busy hour will be returned per focal entity for each month in the report. **Group by** is usually left with the default value of **Day**.

| IBM Software Group   Tivoli software                                                                                                    | IBM       |
|----------------------------------------------------------------------------------------------------|-----------|
| More BUSY HOUR field menu selections                                                                                                    |           |
| Select the field<br>marked by circles                                                                                                    |           |
| BUSY HOUR: Non Stored Busy Hour V Group by Day V                                                                                                | unset set |
| Cluster Enc Cell W Browse Cluster Field Fiter Field Fiter Cell Browse Enter CallsAttempted CallsAttempted CallsAttempted Cluster the set button |           |
|                                                                                                    | 16        |

For this demonstration we select the following field menu items to complete the **BUSY HOUR** subsection:

•Field Selection: By Selection

•Cluster Entity: Cell

•Field Filter: \* (wildcard asterisk)

## •Entity: Cell, CallsAttempted

Next, we click the **set** button.

| IBM Software Group   Tivoli software                                           | IBM                                                                                                    |
|--------------------------------------------------------------------------------|----------------------------------------------------------------------------------------------------|
| Opening the GROUP BY subsectior                                                | n in the second second s |
|                                                                                |                                                                                                    |
| Optional: Extended Functions                                                   |                                                                                                    |
| Non Stored Busy Hour: Cluster Entity Cell and Cell.CallsAttempted group by Day | ean                                                                                                    |
|                                                                                |                                                                                                    |
| GROUP BY:                                                                      | edit                                                                                                    |
|                                                                                |                                                                                                    |
| Click                                                                          | hadit                                                                                                    |
| bu                                                                             | tton                                                                                                    |
|                                                                                |                                                                                                    |
|                                                                                |                                                                                                    |
|                                                                                | 16                                                                                                    |

Next, we click the **GROUP BY** subsection **edit** button.

This uppercase **GROUP BY** subsection is not to be confused with the **Group by** day, week, month selection menu viewed prior under the **BUSY HOUR** subsection.

| ional: Extended Functions<br>BUSY HOUR:                |                                                                                                    | edit      |
|--------------------------------------------------------|----------------------------------------------------------------------------------------------------|-----------|
| Non Stored Busy Hour: Cluster Entity Cell and Cell.Cal | sAttempted group by Day                                                                                                    |           |
| GROUP BY: Attribute and Time                           |                                                                                                    | unset set |
|                                                        | Group by Time                                                                                                    |           |
|                                                        | Group by Attribute<br>Entry Lat Cell  Browse Entites Cell BSC Id Cell BVC Id Cell Cell Description Cell Cell_Id add detet  move move |           |

The **GROUP BY** subsection is now opened. The following modifications have been made for non-stored busy hour reporting on the network cells:

GROUP BY menu is set to Attribute and Time

Group by Time is set to Day

Group by Attribute is set to Cell

We click on **Browse Entities** and select **Cell.BSC\_Id**. This will cause the report to monitor and output data on the busiest traffic hour of the day selected for network cells by their BSC identification number.

Next, we click the **set** button.

| IBM Software Group   Tivoli software                                               | IBM                      |
|------------------------------------------------------------------------------------|--------------------------|
| Finalizing the group by attribute selection                                        |                          |
| GROUP BY: Attribute and Time                                                       | unset set                |
| Group by Time                                                                      | X                        |
| Click the<br>add button                                                            | the<br>tton              |
|                                                                                    |                          |
| Using the optional extended functions menu to create a non-stored busy hour report | 18<br>09 IBM Corporation |

First, we click the **add** button to designate **Cell.BSC.Id** as our **Group by Attribute** selection.

Next, we click the **set** button located to the far right.

| IBM Software Group   Tivoli software                     | IBN |
|----------------------------------------------------------|-----|
| Optional: Extended functions sections                    |     |
| ptional: Extended Functions                              |     |
| BUSY HOUR: edit                                          |     |
|                                                          |     |
| GROUP BY: edit                                           |     |
| Attribute And Time: Cell.BSC_Id, Cell.Cell_Id, Day, Hour |     |
| RANKING: edt                                             |     |
| None selected                                            |     |
| FILTERED N-HIGH: edt                                     |     |
| None selected                                            |     |
| REHOMING:                                                |     |
| Include re-homed data                                    |     |
| CONFIDENCE FACTOR:                                       |     |
| Confidence Factor                                        |     |
|                                                          |     |
| save run cancel                                          |     |
|                                                          |     |

The non-stored busy hour report definition now shows set information contained in both the **BUSY HOUR** and **GROUP BY** sections. We can now save and run the report definition.

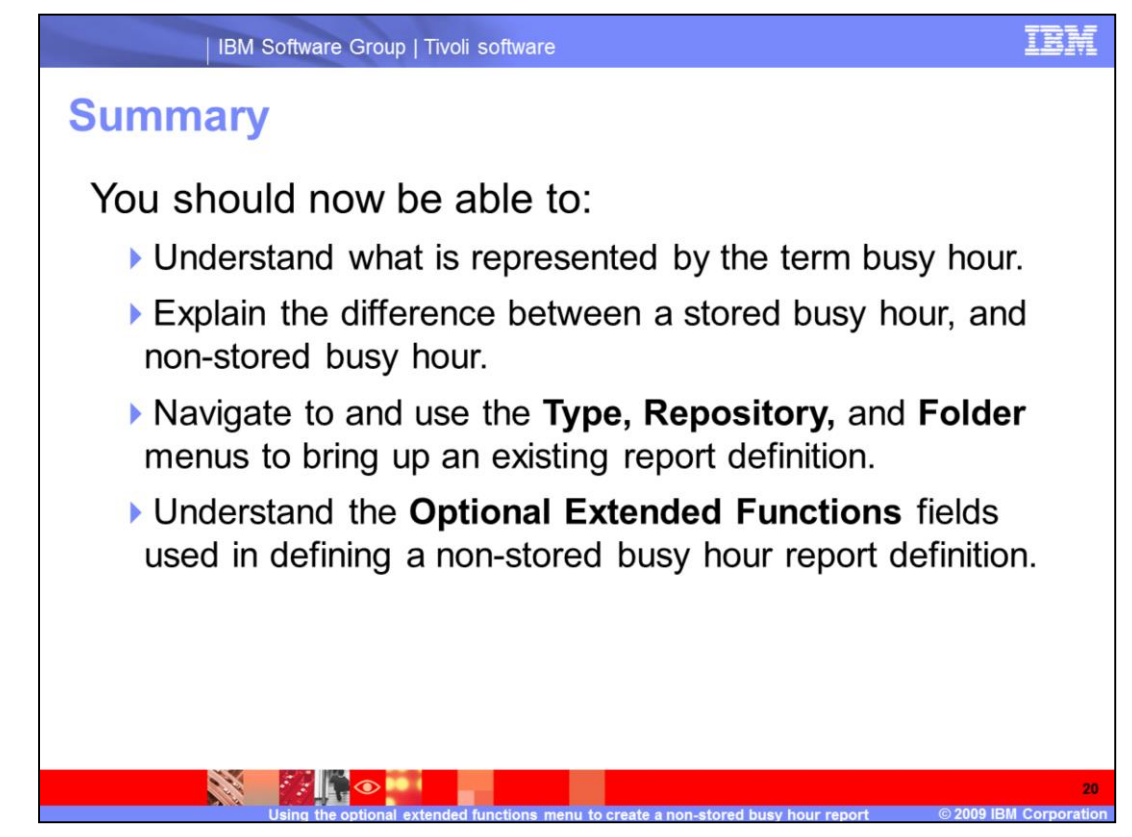

You should now be able to:

Understand what is represented by the term busy hour.

Explain the difference between a stored busy hour, and non-stored busy hour.

Navigate to and use the **Type, Repository**, and **Folder** menus to bring up an existing report definition.

Understand the **Optional Extended Functions** fields used in defining a non-stored busy hour report definition.

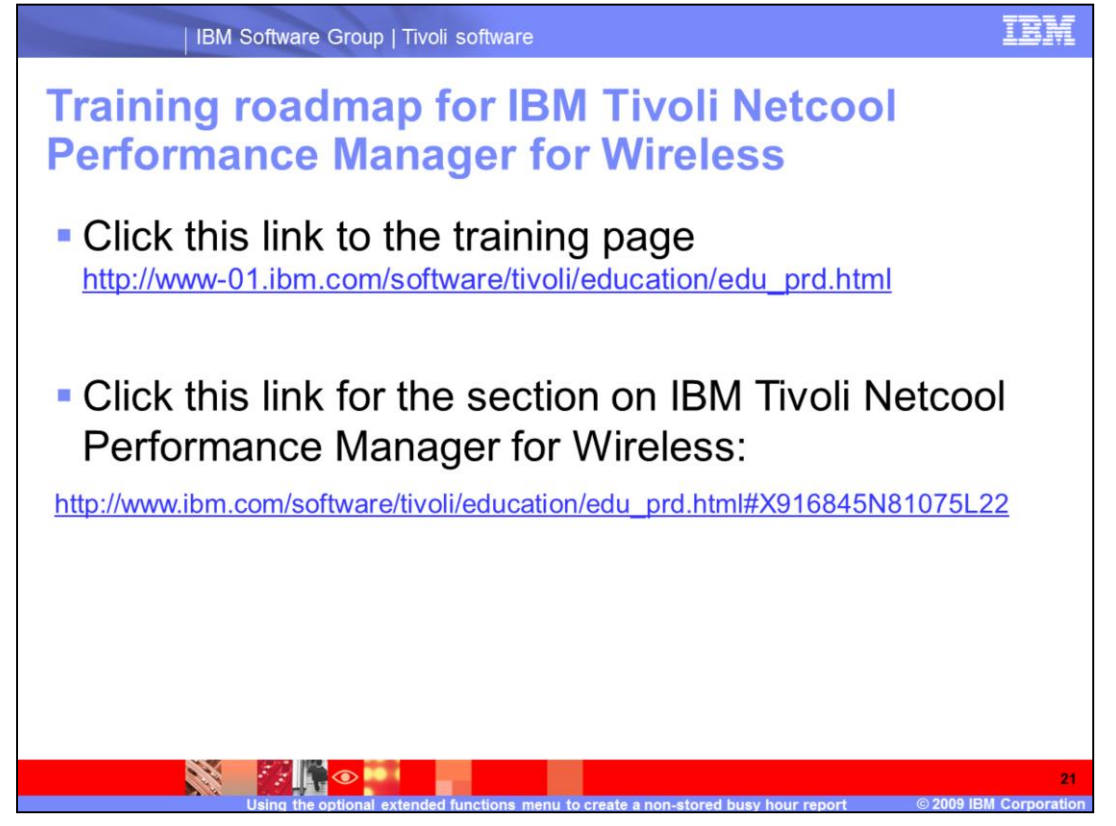

Click the upper link to see the IBM Tivoli Netcool Performance Manager for Wireless training page.

Click the lower link for more IBM Tivoli Netcool Performance Manager for Wireless information.

## Trademarks, copyrights, and disclaimers

IBM, the IBM logo, ibm.com, and the following terms are trademarks or registered trademarks of International Business Machines Corporation in the United States, other countries, or both:

Netcool Tivoli

If these and other IBM trademarked terms are marked on their first occurrence in this information with a trademark symbol (@ or T<sup>M</sup>), these symbols indicate U.S. registered or common law trademarks owned by IBM at the time this information was published. Such trademarks may also be registered or common law trademarks in other countries. A current list of other IBM trademarks is available on the Web at "Copyright and trademark information" at <u>http://www.ibm.com/legal/copytrade.shtml</u>

Other company, product, or service names may be trademarks or service marks of others

Product data has been reviewed for accuracy as of the date of initial publication. Product data is subject to change without notice. This document could include technical inaccuracies or typographical errors. IBM may make improvements or changes in the products or programs described herein at any time without notice. Any statements regarding IBM's future direction and intent are subject to change or withdrawal without notice, and represent goals and objectives only. References in this document to IBM products, programs, or services does not imply that IBM intends to make such products, programs or services available in all countries in which IBM operates or does business. Any reference to an IBM Program Product in this document is not intended to state or imply that only that program product may be used. Any functionally equivalent program, that does not infringe IBM's intellectual property rights, may be used instead.

THE INFORMATION PROVIDED IN THIS DOCUMENT IS DISTRIBUTED "AS IS" WITHOUT ANY WARRANTY, EITHER EXPRESS OR IMPLIED. IBM EXPRESSLY DISCLAMS ANY WARRANTIES OF MERCHANTABILITY, FITNESS FOR A PARTICULAR PURPOSE OR NONINFRINGEMENT. IBM shall have no responsibility to update this information. IBM products are warranted, if at all, according to the terms and conditions of the agreements (for example, IBM Customer Agreement, Statement of Limited Warranty, International Program License Agreement, etc.) under which they are provided. Information concerning non-IBM products was obtained from the suppliers of those products, their published announcements or other publicity available sources. IBM has not tested those products in connection with this publication and cannot confirm the accuracy of performance, compatibility or any other claims related to non-IBM products.

IBM makes no representations or warranties, express or implied, regarding non-IBM products and services.

The provision of the information contained herein is not intended to, and does not, grant any right or license under any IBM patents or copyrights. Inquiries regarding patent or copyright licenses should be made, in writing, to:

IBM Director of Licensing IBM Corporation North Castle Drive Armonk, NY 10504-1785 U.S.A.

Performance is based on measurements and projections using standard IBM benchmarks in a controlled environment. All customer examples described are presented as illustrations of how those customers have used IBM products and the results they may have achieved. The actual throughput or performance that any user will experience will vary depending upon considerations such as the amount of multiprogramming in the user's job stream, the I/O configuration, the and the workload processed. Therefore, no assurance can be given that an individual user will achieve throughput or performance improvements equivalent to the ratios stated here. ratios stated here

Copyright International Business Machines Corporation 2009. All rights reserved.

Note to U.S. Government Users - Documentation related to restricted rights-Use, duplication or disclosure is subject to restrictions set forth in GSA ADP Schedule Contract and IBM Corp.

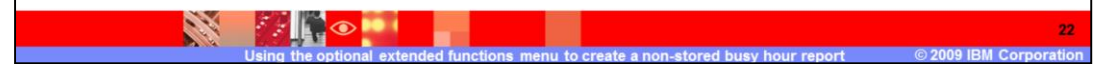